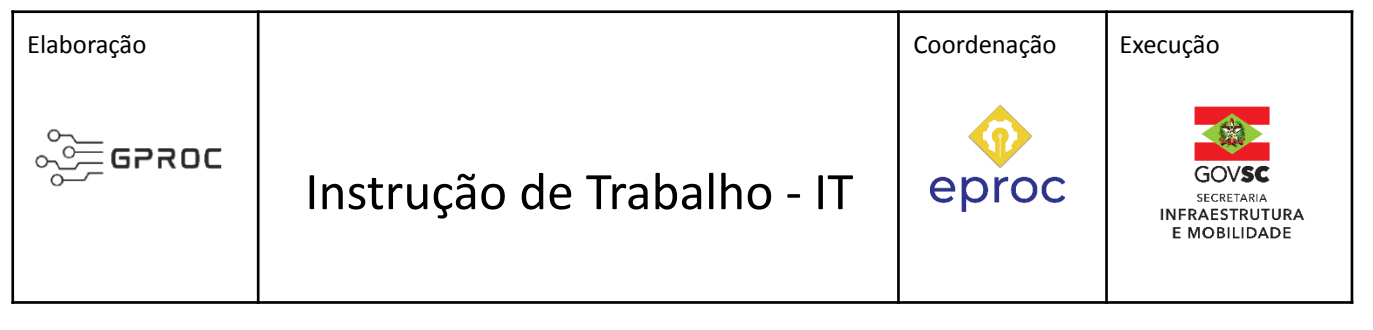

#### Processo

# Solicitar convalidação da pós graduação para aposentadoria

| Versão  | Data de Emissão | Macroprocesso (Governo de SC) | Macroprocesso (SIE)                 |
|---------|-----------------|-------------------------------|-------------------------------------|
| 01/2023 | 13/07/2023      | Infraestrutura e Urbanismo    | Gestão e Desenvolvimento de Pessoas |

## 1. INFORMAÇÕES DO PROCESSO

## Descrição do processo

O processo de Solicitar a convalidação da pós graduação para aposentadoria consiste em solicitar à SEA - Secretaria de Estado de Administração, que seja realizada a convalidação da pós graduação. O Setor de aposentadoria SIE/GEPES/SEAPO autua o processo, insere o formulário e o diploma. Após a SEA convalidar a pós graduação o processo é devolvido a SIE/GEPES/SEAPO e as peças são inseridas no processo de Aposentadoria.

## Objetivo

O objetivo do processo é formalizar a inclusão de pós-graduação no histórico funcional do servidor para fins de instrução do processo de aposentadoria voluntária integral do Estado.

## Informações complementares

Este documento foi orientado pela Instrução Normativa Conjunta SEA/IPREV/CGE nº 006/2021;

## Responsável

| Cargo            | Setor                                         | Telefone      | E-mail              |
|------------------|-----------------------------------------------|---------------|---------------------|
| Gerente<br>GEPES | <b>GEPES</b><br>Gerência de Gestão de Pessoas | (48)3664-9370 | gepes@sie.sc.gov.br |

#### Interessados

Servidores da Secretaria de Estado da Infraestrutura e Mobilidade - SIE.

## Atores envolvidos

Servidores da SIE - Secretaria de Estado da Infraestrutura e Mobilidade; SIE/GEPES - Gerência de Gestão de Pessoas através do SEAPO - Setor de Aposentadoria e SEA - Secretaria de Estado da Administração.

## Recursos tecnológicos (sistemas e integrações)

- SGPe Sistema de Gestão de Processos Eletrônicos
- SIGRH Sistemas de Gestão de Recursos Humanos

## Parâmetros SGPe

| Assunto |                           |    |     | Classe |                                                 | Controle de acesso<br>(sigilo) |
|---------|---------------------------|----|-----|--------|-------------------------------------------------|--------------------------------|
| 301     | Convalidação<br>Graduação | da | Pós | 3      | Processo sobre Convalidação de<br>Pós-Graduação | Público                        |

## Legislação, normativas e outras referências

- Lei complementar 412/2008 Dispõe sobre a organização do Regime Próprio de Previdência dos Servidores de Estado de Santa Catarina
- Lei Complementar 470/2009 Dispõe sobre a aplicação de normas para a apreciação de processos de aposentadoria dos servidores públicos estaduais

 Instrução Normativa Conjunta SEA/IPREV/CGE nº 006/2021 Dispõe sobre os procedimentos a serem observados para fins de instrução de processos de aposentadoria, de averbação e de certificação de tempo de contribuição.

## Indicadores de performance

No mesmo período:

- Número de solicitações de aposentadoria recebidos
- Número de solicitações de aposentadoria atendidos
- Número de solicitações de aposentadoria concluídos

# Definições

- SIE Secretaria de Estado de Infraestrutura e Mobilidade
- SEA Secretaria de Estado da Administração
- GABA Gabinete Secretário Adjunto
- SPG Superintendência de Planejamento e Gestão
- DIAF Diretoria de Administração e Finança
- DGPD Diretoria de Gestão e Desenvolvimento de Pessoas
- COJUR Consultoria Jurídica
- GEPES Gerência de Gestão de Pessoas
- GEPOD Gerência de Políticas e Desenvolvimento de Pessoas
- SGPe Sistema de Gestão de Processos Eletrônicos
- SIGRH Sistemas de Gestão de Recursos Humanos
- IPREV Instituto de Previdência do Estado de Santa Catarina
- CTPS Carteira de trabalho e Previdência Social
- RPPR Regime Próprio de Previdência Social

## 2. DIAGRAMA DO PROCESSO

O Diagrama do processo pode ser visualizado no link

https://cawemo.com/share/68f3c8f2-6d82-46db-add0-c92ba09ac135

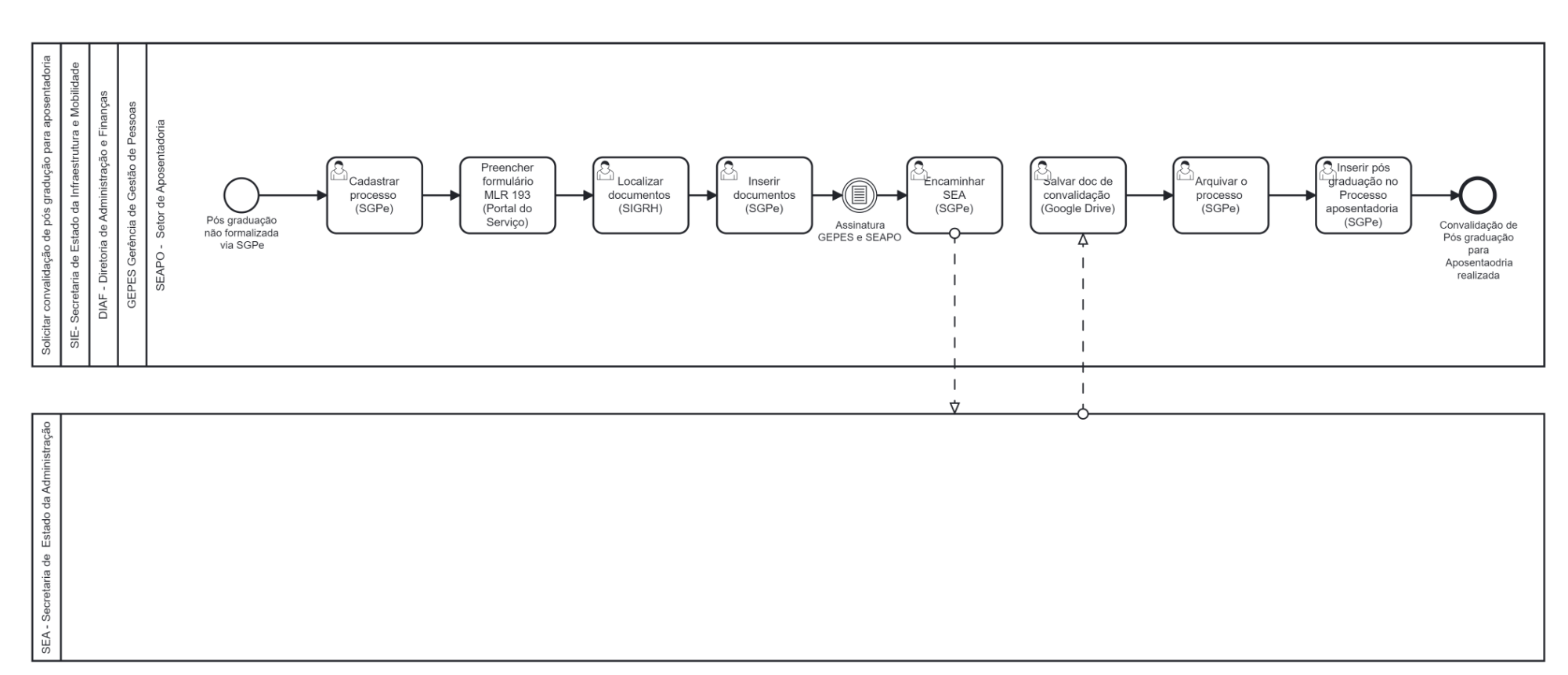

6

## 3. DESCRIÇÃO DAS ATIVIDADES

Na autuação do processo de aposentadoria quando a formalização de pós graduação no sistema SGPe não é localizada é solicitado à SEA, a convalidação da pós graduação com a apresentação da devida documentação.

#### SIE/GEPES/SEAPO

#### 1. Cadastrar processo (SGPe)

Logado no SGPe, criar processo de convalidação de pós graduação;

- Na tela processo preencher os seguintes campos padrão no SGPe:
  - ASSUNTO: 301 Convalidação de pós graduação
  - CLASSE: 3 Processo sobre Convalidação de Pós-Graduação
  - Setor de competência: SIE/GEPES/SEAPO
  - Interessado: Servidor solicitante
  - Detalhamento do assunto: Descrição do processo
  - Controle de acesso: Público

## 2. Preencher formulário (MLR-193)

Baixar Formulário Recuperação de Requerimento Adicional de Pós- Graduação no Portal

#### <u>do Servidor</u> .

- Preencher:
  - descrição do órgão/entidade
  - dados cadastrais e funcionais do servidor
  - nome completo e assinatura do gestor imediato
- Salvar em PDF na Rede Intranet, na pasta GEPES/SEAPO>APOSENTADORIA>NOME DO SERVIDOR.

Modelo: Recuperação de Requerimento Adicional de Pós- Graduação

#### 3. Localizar documentos (SIGRH)

Localizar arquivos do diploma e histórico da pós graduação do servidor.

Logado no SIGRH, clicar:

 benefícios pecuniários>adicional de pós>item 02-Manter concessão de adicional de pós graduação

## 4. Inserir documentos (SGPe)

- Inserir diploma e histórico.
- Inserir MLR-193 (Formulário de Requerimento Adicional de Pós- Graduação).
- Solicitar assinatura (Gerência GEPES e Servidor responsável da SEAPO) no formulário.

D processo avança somente após a assinatura da Gerência GEPES e Servidor responsável

#### 5. Encaminhar processo (SGPe)

Após a assinatura, encaminhar o processo à SEA/GEDEP/PGR.

- No processo SGPe, em "Ações", "Encaminhar" e preencher os seguintes campos padrão no SGPe:
  - Motivo da Tramitação: XX Motivo da Tramitação;
  - Encaminhamento: Detalhar sobre as providências a serem realizadas pelo destinatário.

#### SEA/GEBEN/PGR - Setor de Pós Graduação

#### 6. Convalidar pós graduação (SIGRH)

Quando o servidor solicita aposentadoria, o setorial deve observar se recebe o Adicional de pós graduação e se houve o trâmite de processo para a concessão, caso contrário, o processo deverá ser encaminhado à SEA/GEBEN/PGR, para a Convalidação de Adicional de pós-graduação, anexando o certificado ou diploma, juntamente com o histórico escolar.

Referência: Manual\_de\_Adicional\_de\_pos-graduacao

• Devolver processo a SIE/GEPES/SEAPO

#### SIE/GEPES/SEAPO - Setor de Aposentadoria

#### 7. Salvar doc de convalidação (Drive GEPES)

Salvar em PDF na Pasta com Nome do Servidor, em SEAPO - Setor de Aposentadoria/Aposentadoria, na Rede Intranet.

## 8. Arquivar processo (SGPe)

No processo SGPe, em "Ações", "Arquivar":

- Em "Dados do Arquivamento"
  - Despacho: Informar o motivo e demais informações relevantes sobre o final do processo.

#### 9. Inserir pós graduação (SGPe)

No processo SGPe, inserir os arquivos PDF do processo Adicional de pós graduação no processo Aposentadoria voluntária.

- Preencher os seguintes campos padrão no SGPe:
  - <u>Tipo de documento</u>: 143 Cópia documento;
  - o <u>Nome</u>: Nome e número do documento, se for o caso

**Resultado do processo :** Convalidação da Pós graduação realizada

## HISTÓRICO DE REVISÕES

| Versão<br>nº | Responsável pela<br>elaboração da IT | Data       | Síntese da Revisão                                                                                                  |
|--------------|--------------------------------------|------------|----------------------------------------------------------------------------------------------------|
| 01/2023      | Greice Gross Dessimon                | 13/07/2023 | Mapeamento do fluxo de atividades<br>realizadas para Solicitar Convalidação da Pós<br>graduação para aposentadoria. |

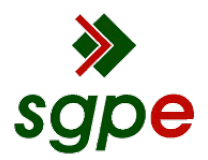

Assinaturas do documento

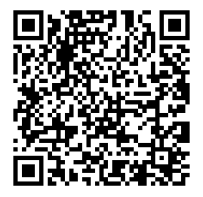

# Código para verificação: 00HS7Z4K

Este documento foi assinado digitalmente pelos seguintes signatários nas datas indicadas:

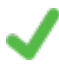

ICLEUSA DA SILVA VIANA (CPF: 651.XXX.189-XX) em 18/07/2023 às 14:41:21 Emitido por: "SGP-e", emitido em 14/04/2020 - 18:19:41 e válido até 14/04/2120 - 18:19:41. (Assinatura do sistema)

SILMAR NECKEL ANTUNES (CPF: 049.XXX.229-XX) em 19/07/2023 às 16:38:00 Emitido por: "SGP-e", emitido em 13/07/2018 - 15:07:52 e válido até 13/07/2118 - 15:07:52. (Assinatura do sistema)

Para verificar a autenticidade desta cópia, acesse o link <u>https://portal.sgpe.sea.sc.gov.br/portal-externo/conferencia-documento/U0IFXzY5NjVfMDAwMjM4NDZfMjM4NjMfMjAyM18wMEhTN100Sw==</u> ou o site <u>https://portal.sgpe.sea.sc.gov.br/portal-externo</u> e informe o processo **SIE 00023846/2023** e O código **00HS7Z4K** ou aponte a câmera para o QR Code presente nesta página para realizar a conferência.